# MINCO 810B Genset Controller Manual

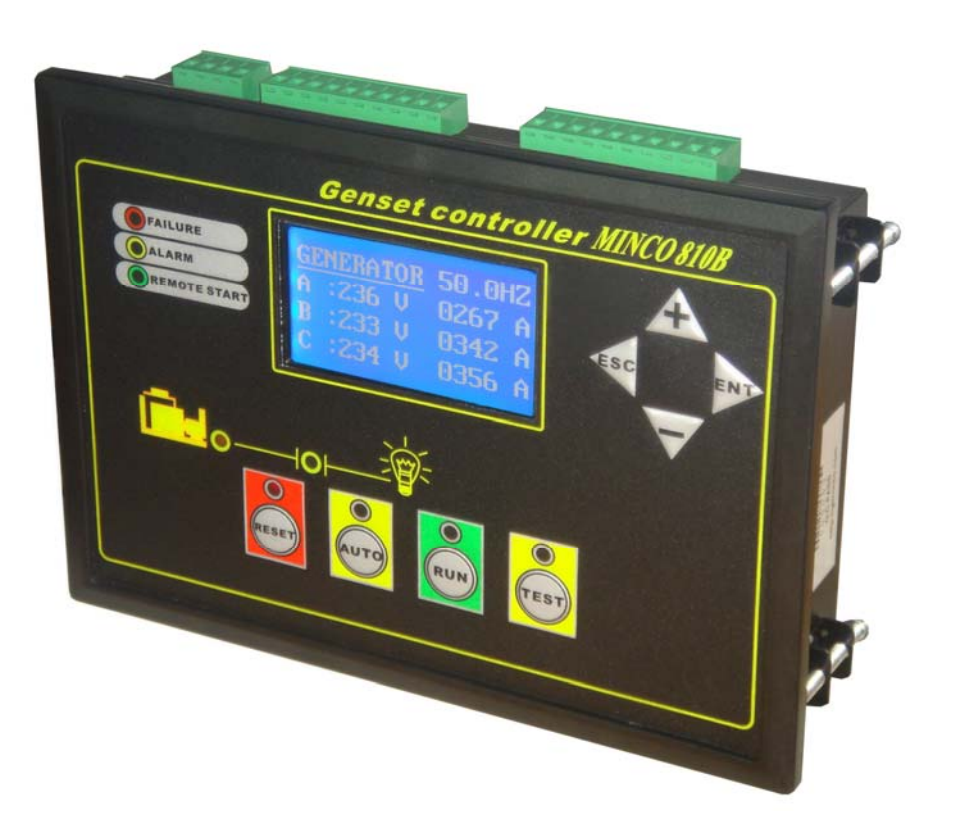

# GuiLin Minco Electronic Co., Ltd. CHINA GuiLin Glminco Intelligent Control S&T Co., Ltd. ADD: Building B-216, Venture park of returned Scholars, Guilin high-tech zone, GuangXi, CHINA Tel: +86-773-5812281 5828281 Fax: +86-773-5828281 E-mail: sales@glminco.com xamxiao@hotmail.com Http: //www.glminco.com

## Contents

| 1. Summarize                                |  |  |
|---------------------------------------------|--|--|
| 2. Characteristic                           |  |  |
| 3. Installing dimension drawing1            |  |  |
| 4. Function define and operate instruction1 |  |  |
| 4.1. Operate panel function instruction     |  |  |
| (1). System menu operate press keys         |  |  |
| (2). LCD display $2$                        |  |  |
| (3). Operation keys                         |  |  |
| (4). State indicator light                  |  |  |
| 4.2. Connection port definition             |  |  |
| 5. Parameter setting                        |  |  |
| 5.1. Parameter setting instruction          |  |  |
| 5.2. System parameter setting               |  |  |
| 5.3. Delay time instruction                 |  |  |
| 6.Normal failure and handling method        |  |  |
| 7. Outside wire connection drawing          |  |  |
| 8. Front and back panel contrast diagram    |  |  |

## 1. Summarize

Minco 810B genset controller adopts high performance microprocessor and industry components. It has measuring, controlling, protection, four remote control, flexible software setting functions and high anti-jamming ability. Can display all the measuring parameters, control parameters and genset running state. Actually meets different types of generator auto control requirements . When the mains supply is failure, the control system will automatically give a start signal to start the genset and resume the power supply in short time; After the mains supply is normal, the control system will unload and shut down automatically.

## 2. Characteristic

- 1. Double processing chip, real virtual value measuring, action smartly;
- 2. Wide-screen LCD display with back-light;
- 3. Chinese and English double language menu, mutual operation, can be setting and operate individual;
- 4. Auto start, auto protection, ATS control;
- 5. Perfect auto protection, warning details and working statement character display directly, fault record more than 50;
- 6. Double coolant temp., double oil pressure, fuel level and oil temp. etc connected parameters and so on;
- 7. All the relays contact capacity is more than 10A/250VAC/30VDC.
- 8. Electronic speed adjustment and mechanical speed adjustment are compatible.Many user-defined setting: timing start or stop, etc.
- 9. RS232 communication, attached "four remote control" monitor software;

## 3. Installing dimension drawing

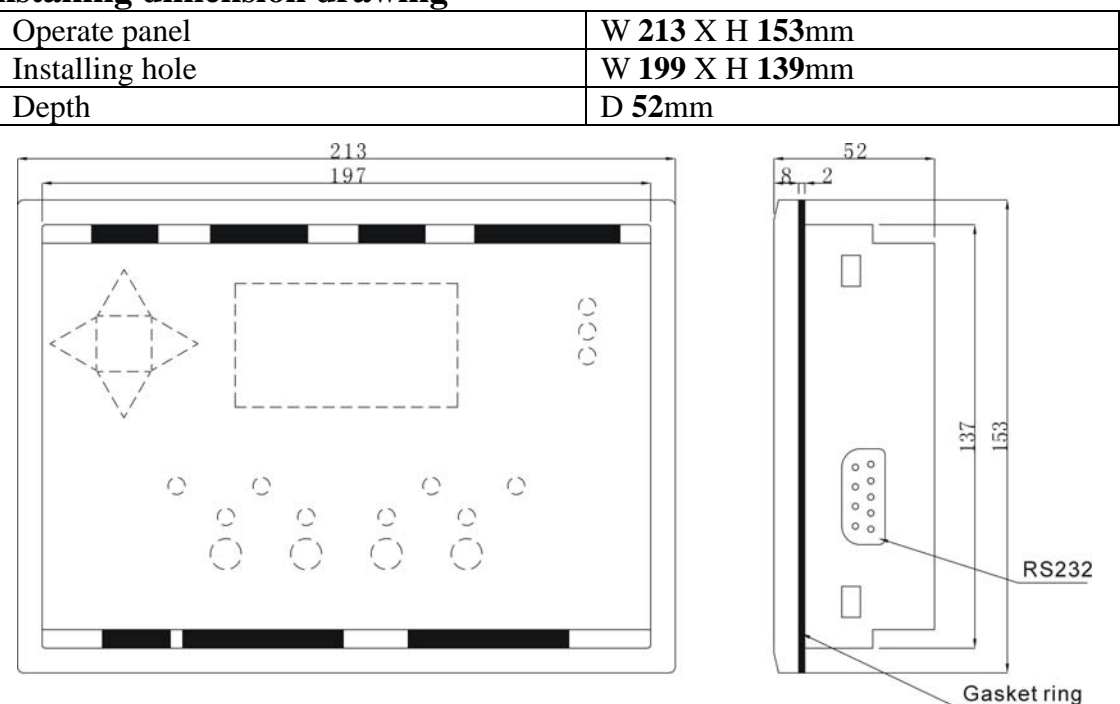

## 4. Function define and operate instruction

## 4.1. Operate panel function instruction

Operate panel is composed of 128X64 LCD display ,operation keys and state indicator light and system menu operate press keys.

(1).System menu operate press keys

| Content | Function                                                                                                    |
|---------|----------------------------------------------------------------------------------------------------|
| ENT     | Parameter setting /enter to next menu / confirm to revise                                                                              |
| Exit    | Exit / back to the superior menu                                                                                                    |
| +       | Switch the screen display content, view all the measuring parameters of the genset and the current state, Page up the menu / add value |

—

Switch the display content, examine all the genset parameters and the current state. menu page down/degree value

#### (2).LCD display

Genset running in normal (not setting state or not fault state)

| Operation                                                         | Description                                                                                                    |  |
|-------------------------------------------------------------------|----------------------------------------------------------------------------------------------------|--|
| Main screen 1<br>Press + orcan switch<br>the display interface    | Generator         00.0 HZ           A :000 V         0000 A           B :000 V         0000 A           C :000 V         0000 A          |  |
| Main screen 2<br>Press + or -can switch<br>the display interface  | <b>Rotate speed:</b> 0000 <b>RPM</b><br><b>Power:</b> 0000.0 <b>KW</b><br><b>Power factor:</b> 0.00<br><b>Run Time:</b> 00000.0 <b>H</b> |  |
| Main screen 3<br>Press + or -can switch<br>the display interface  | Coolant temp.: 090/090 ℃ (0)<br>Oil pressure: 812/800 KPa (0)<br>Oil temp.: 010℃ (0)<br>Battery: 25.0 V                                  |  |
| Main screen 4<br>Press → or — can switch<br>the display interface | <u>Stop/OFF status</u><br>08-06-03/09:12:15                                                                                              |  |

Attention: If "display change mode" set in "auto" switch state, the LCD display screen will switch to next page after each 10 seconds; if "background light control" set in "auto" state, the LCD screen background light will be auto turn off after three minutes without any operate. Once the fault appear or press any key the background light turn on. If "Background light control "setting as "constant light", the LCD background light will keep lighting.

#### (3).Operation keys

| Content                                                                                                    | Function                                                                                                    |
|----------------------------------------------------------------------------------------------------|----------------------------------------------------------------------------------------------------|
| RUN                                                                                                    | Press the key, when the above green LED keep bright, the controller is in "start" state, start the genset in manual and keep running.                                                                                                    |
| Press the key, when the above yellow LED keep bright, the controller is w<br>"auto" state, the controller receive the "remote start" signal, if the switch turn of<br>genset delay start otherwise it's delay cool down; "Remote start" switch sign<br>be provide by main monitor module to achieve the genset auto start/stop cont<br>the gnset reset by "remote reset", once the "remote reset" switch input turn of<br>controller is in auto state. |                                                                                                    |
| RESET                                                                                                    | Press the key, when the above red LED keep bright, the controller is work in "stop/reset" state, it will unload, decelerate and idle stop, through idle stop cut off the fuel. During decelerate and idle the "reset" indicator keep flash, keep light after stop.                                                              |
| TEST                                                                                                    | Press the key, the above yellow LED keeps bright, which indicates the controller is<br>in "testing" state. Start the generator by hand directly. When the generator runs in<br>normal, the controller supplys power, onloads automatically and keeps onload<br>running.(Has no relation to "Remote start" switch signal state.) |

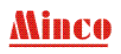

| (4). State indicator light |                                                                                      |  |
|----------------------------|--------------------------------------------------------------------------------------|--|
| Content                    | Function                                                                             |  |
| <b>FAILURE</b>             | Indicate the genset failure, protected stop, fault content display in the LCD sreen. |  |
|                            | Indicate the genset warning information, alarm detail see screen.                    |  |
| O REMOTE START             | Indicate "remote start" port state, use in monitor the main state generally.         |  |

## 4.2. Connection port definition

| Port            | Function                                                           |                                                    |  |
|-----------------|--------------------------------------------------------------------|----------------------------------------------------|--|
| INO.            | Demonstrates 8 a 26V DC normal monthing anymout 200 m A            |                                                    |  |
| 1               | Power supply $\delta \sim 50$ V DC, normal working current <500 mA |                                                    |  |
| 1               | "+" battery anode input                                            |                                                    |  |
|                 | - battery canode input                                             | voltage range 0~5 OV DC)                           |  |
| 3               | Analog ACND inside connected wi                                    | th battery gathodo                                 |  |
| 3               | Allalog AGND, filside connected wi                                 | th battery cathode.                                |  |
| 5               | Oil prossure sensor 1                                              |                                                    |  |
| 5               | Coolant temp_sensor 1                                              |                                                    |  |
| 7               | Oil pressure sensor 2                                              |                                                    |  |
| 8               | Coolant temp. sensor 2                                             |                                                    |  |
| 0               | User defined sensor                                                |                                                    |  |
| 7<br>Three pl   | asso load current input (0.5 A AC                                  | without inside isolation current transformer must  |  |
| bo oddod        | ()                                                                 | without inside isolation, current transformer must |  |
| 14 15           | A phase load current                                               |                                                    |  |
| 14, 13<br>16 17 | R phase load current                                               |                                                    |  |
| 10, 1/          | C phase load current                                               |                                                    |  |
| 18, 19          |                                                                    |                                                    |  |
| Three           | phase genset voltage input (0-300V)                                | AC, voltage transformer with inside isolation)     |  |
| 20              | U phase genset voltage                                             |                                                    |  |
| 21              | V phase genset voltage                                             |                                                    |  |
| 22              | W phase genset voltage                                             |                                                    |  |
| 23              | N (genset zero line)                                               |                                                    |  |
| Swit            | ch output port (Add relay insulated                                | l, touch port capacity : 10A/250VAC/30VDC)         |  |
| 24              | Emergency supply (Genset supply)                                   |                                                    |  |
| 25              |                                                                    |                                                    |  |
| 27              | Normal supply (Mains supply)                                       |                                                    |  |
|                 | Electronic governor                                                | Mechanical speed control                           |  |
| 28              | Idle NC(normal closed)                                             | Battery negative                                   |  |
| 29              | Idle NO(normal open)                                               | Battery positive                                   |  |
| 30              | Disconnected                                                       | DC speed regulating motor negative pole            |  |
| 31              | Idle common                                                        | DC speed regulating motor positive pole            |  |
| 32              | Pre-fuel                                                           |                                                    |  |
| 33              | Common port 2(common port of pre-fuel and fault contact)           |                                                    |  |
| 34              | Fault                                                              |                                                    |  |
| 35              | Fuel(stop when ETS)                                                |                                                    |  |
| 36              | Common port 1(common port of oil supply and start contact)         |                                                    |  |
| 37              | Crank                                                              |                                                    |  |
|                 | Switch input port (add optoelectron                                | ic isolator, valid when connect to GND)            |  |
|                 | Electronic governor                                                | Mechanical speed control                           |  |

| 38 | Disconnected                       | Decelerate limit |
|----|------------------------------------|------------------|
| 39 | Disconnected                       | Accelerate limit |
| 40 | High oil temp./Low fuel level      |                  |
| 41 | Low oil pressure                   |                  |
| 42 | High coolant temp.                 |                  |
| 43 | Remote reset                       |                  |
| 44 | Remote start                       |                  |
| 45 | Emergency stop                     |                  |
| 46 | Rotate speed signal input          |                  |
| 47 | GND, inside connected with battery | cathode          |

## 5. Parameter setting

All parameters can be read and written through communication port. Details refer to communication protocol. Except coolant temp., oil temp,oil pressure/fuel level sensor curve data adjust, all the parameters can be setting by the controller.

|            | Enter to parameter set interface                                                         |                  |  |
|------------|------------------------------------------------------------------------------------------|------------------|--|
| Dress ENT  | Switch Inputs status                                                                     | Alarm limit set  |  |
| FIESS ENT  | Relay Outputs status                                                                     | Measure regulate |  |
|            | Shutdown Record                                                                          | Delay time set   |  |
|            | Date and time set                                                                        | System set       |  |
| Press+or-  | Press+or- Select the examine /setting parameter content (reversed display when selected) |                  |  |
| Press ENT  | Enter to the selected menu                                                               |                  |  |
| Press Exit | Exit the parameter setting state                                                         |                  |  |

Attention: If didn't press any keys over three minutes it will auto exit the parameter setting state, to avoid illegimate operation the controller.

#### 5.1. Parameter setting instruction

|          | Real time display controller input port state                                              |                                           |  |
|----------|--------------------------------------------------------------------------------------------|-------------------------------------------|--|
| Switch   | Remote run: 0                                                                              | Emergency stop: 0                         |  |
|          | Remote off: 0                                                                              | High coolant temp.: 0                     |  |
| inputs   | Acceleration limit: 0                                                                      | Low oil pressure: 0                       |  |
| status   | Deceleration limit: 0                                                                      | High oil temp/Low fuel level.: 0          |  |
|          | Attention: Press any me                                                                    | enu key will be exit                      |  |
|          | Real time display contro                                                                   | ller output port state                    |  |
| Dalay    | Crank: 0                                                                                   | Fuel: 0                                   |  |
| Outputo  | Shutdown : 0                                                                               | Pre-fuel: 0                               |  |
| outputs  | Normal: 1                                                                                  | Genset: 0                                 |  |
| status   | Acceleration: 0                                                                            | Deceleration: 0                           |  |
|          | Attention: Press any menu key will be exit                                                 |                                           |  |
|          | Shutdown record                                                                            |                                           |  |
|          | 01/04 (Fault serial number/ Fault total number)                                            |                                           |  |
| Shutdown | Emergency Stop (Fault reason)                                                              |                                           |  |
| Record   | 08-06-03/11:26:38 (Fault time)                                                             |                                           |  |
|          | Attention: Press + , , , display up and down fault record; Press ENT or Exit will be       |                                           |  |
|          | exit₀                                                                                      |                                           |  |
|          | Press + $-$ to change the reverse display data                                             | a; Press Exit reverse display move to the |  |
|          | left, move to the first position then press. Exit then back to the superior menu, date and |                                           |  |
| Date and | time will not changed. Press ENT reverse display move to the right move to the last        |                                           |  |
| time set | unic will not changed; Fless ENT levelse display move to the light, move to the last       |                                           |  |
|          | position press <u>ETV1</u> then back to the superior h                                     | nenu, uale and time nave been changed.    |  |
|          | 1                                                                                          |                                           |  |

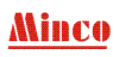

|                                                                                                    | High Voltage: 0250 High Coolant temp. : 0096 Low battery: 0105                                                                                                    |  |  |                                                                                        |
|----------------------------------------------------------------------------------------------------|----------------------------------------------------------------------------------------------------|--|--|----------------------------------------------------------------------------------------|
|                                                                                                    | Low Voltage. 0200 Low on pressure. 0050 Thigh nequency. 0550                                                                                                    |  |  |                                                                                        |
|                                                                                                    | High current: 0450 High off temp. : 0100 Low frequency: 0470                                                                                                    |  |  |                                                                                        |
|                                                                                                    | High speed: 1650 Low deceleration: 0800 High acceleration: 1550                                                                                                    |  |  |                                                                                        |
| Alarm                                                                                                    | Press $+$ , $-$ choose content and the content reversed display; Press Exit back to                                                                                                    |  |  |                                                                                        |
| limit set                                                                                                    | limit set superior menu; Press ENT, enter choosing parameter setting state, the selected parameter is underline, enter the parameter setting state, press $+$ to change the rever                                                                                                    |  |  |                                                                                        |
|                                                                                                    |                                                                                                    |  |  |                                                                                        |
|                                                                                                    | display data; Press Exit move to the end of left, press Exit and back to the superior                                                                                                    |  |  |                                                                                        |
|                                                                                                    | menu, parameter will be not changed; Press ENT reversed display move to the end of                                                                                                    |  |  |                                                                                        |
|                                                                                                    | right, press ENT and back to the superior menu, parameter changed and saved.                                                                                                    |  |  |                                                                                        |
|                                                                                                    | Password: 8421(default password of the factory)                                                                                                    |  |  |                                                                                        |
|                                                                                                    | Current A: 0000 Voltage C: 0000                                                                                                    |  |  |                                                                                        |
|                                                                                                    | Current B: 0000 Battery voltage: 0250                                                                                                    |  |  |                                                                                        |
|                                                                                                    | Current C: 0000 Coolant temp :                                                                                                    |  |  |                                                                                        |
|                                                                                                    | Voltage A: 0000 Oil pressure :                                                                                                    |  |  |                                                                                        |
|                                                                                                    | Voltage B: 0000 Oil temp /Fuel level :                                                                                                    |  |  |                                                                                        |
|                                                                                                    | Note. Adjusted value of acclent temp. oil pressure oil temp/Fuel level has relation to                                                                                                    |  |  |                                                                                        |
|                                                                                                    | Note: Adjusted value of coolant temp., of pressure, of temp/Fuel level has relation to                                                                                                    |  |  |                                                                                        |
|                                                                                                    | actual measurement error.                                                                                                    |  |  |                                                                                        |
| Password authentication input method         Press $-$ ,Exit when the selected content move to the end press       Exit |                                                                                                    |  |  |                                                                                        |
|                                                                                                    |                                                                                                    |  |  | to the superior menu; Press ENT move to the end of right, enter the password press ENT |
|                                                                                                    | then get through the next menu.                                                                                                    |  |  |                                                                                        |
|                                                                                                    | User according the error value of the controller measuring data and the real data to                                                                                                    |  |  |                                                                                        |
|                                                                                                    | decide whether you need to data adjust. the controller already adjusted before leave                                                                                                    |  |  |                                                                                        |
|                                                                                                    | factory, but it may be some warp in the use environment, if the warp is in the error range, we suggest not to adjust the data, especially the three phase current. If the error over too much and need to adjust, please read the <minco 810b="" adjustment="" controller="" genset="" instruction.<="" td=""></minco> |  |  |                                                                                        |
|                                                                                                    |                                                                                                    |  |  |                                                                                        |
|                                                                                                    |                                                                                                    |  |  |                                                                                        |
| Measure                                                                                                    |                                                                                                    |  |  |                                                                                        |
| regulate                                                                                                    | Press $ + $ , $ - $ choosed content reversed display, press Exit back to superior                                                                                                    |  |  |                                                                                        |
| C                                                                                                    | menu: Press ENT enter to choose data adjustment state, and the adjusting parameter                                                                                                    |  |  |                                                                                        |
|                                                                                                    | underline.                                                                                                    |  |  |                                                                                        |
|                                                                                                    | Enter to data adjusting state, press $+$ by the change the data, press Exit cursor turn                                                                                                    |  |  |                                                                                        |
|                                                                                                    | left when move to the end press Exit then back to the superior menu data adjustment                                                                                                    |  |  |                                                                                        |
|                                                                                                    | in valid. Press ENT cursor turn right move to the fourth position press ENT back to the                                                                                                    |  |  |                                                                                        |
|                                                                                                    | superior manu, data adjustment achieved, parameter change saved                                                                                                    |  |  |                                                                                        |
|                                                                                                    | For three phase voltage three phase current adjustment and bettery voltage                                                                                                    |  |  |                                                                                        |
|                                                                                                    | adjustment enter data adjust state, shange the data then press UNT (Current leap two                                                                                                    |  |  |                                                                                        |
|                                                                                                    | adjustment ,enter data adjust state, change the data then press <b>ENT</b> (Current keep two                                                                                                    |  |  |                                                                                        |
|                                                                                                    | decimal fraction, battery voltage keep one decimal). Calibration of coolant temp., oil                                                                                                    |  |  |                                                                                        |
|                                                                                                    | pressure, Oil temp./Fuel level are different. MINCO810B controller provides coolant                                                                                                    |  |  |                                                                                        |
|                                                                                                    | temp. adjust, oil pressure adjust, Oil temp./Fuel level adjust to adjust the measuring data.                                                                                                    |  |  |                                                                                        |
|                                                                                                    | For the possible measurement error of the coolant temp., oil pressure, Oil temp./Fuel                                                                                                    |  |  |                                                                                        |
|                                                                                                    | level, MINCO810B provides $\pm 10\%$ adjusting range. Special explain, for coolant temp.,                                                                                                    |  |  |                                                                                        |
|                                                                                                    | oil pressure, Oil temp./Fuel level sensors may be positive modulus (it means the sensor                                                                                                    |  |  |                                                                                        |
|                                                                                                    | output added along with input added), it maybe negative modulus (it means the sensor                                                                                                    |  |  |                                                                                        |
|                                                                                                    | output minish along with input added), add or minish adjust value lead to adjust effect                                                                                                    |  |  |                                                                                        |
|                                                                                                    | decide by the real situation.                                                                                                    |  |  |                                                                                        |
|                                                                                                    | Password input: 8421 (default)                                                                                                    |  |  |                                                                                        |
| Delay                                                                                                    | Remote stop: 020Idle stop: 015Transform: 002                                                                                                    |  |  |                                                                                        |
| time set                                                                                                    | Remote start : 005 Acc.time: 020 Over current: 003                                                                                                    |  |  |                                                                                        |
|                                                                                                    | Cycle crank space: 015 Low oil pressure: 003 Over voltage: 003                                                                                                    |  |  |                                                                                        |

|        | Crank time: 008                                                                             | High coolant temp.: 005         | Over frequency: 003        |  |
|--------|---------------------------------------------------------------------------------------------|---------------------------------|----------------------------|--|
|        | Bypass time: 025                                                                            | Over speed: 002                 | Warm up: 010               |  |
|        | ETS fuel: 030                                                                               | High oil temp./low fuel level : | 005 Dec. time: 030         |  |
|        | Pre-fuel: 006                                                                               | Loss speed: 030                 |                            |  |
|        | Idle (start): 010                                                                           | Low battery : 020               |                            |  |
|        | Press $+$ , $-$ choose content reversed display; Press Exit back to superior menu;          |                                 |                            |  |
|        | Press ENT, enter to choose parameter setting state, the adjusting parameter is underline.   |                                 |                            |  |
|        | Enter the setting state, press $+$ ,                                                        | — to change data, press Exit    | cursor turn left, move to  |  |
|        | the end press Exit back to the superior menu, data will not be changed, if press ENT        |                                 |                            |  |
|        | parameter change saved. Delay                                                               | time up limit can't be over 255 | 5 seconds, if setting over |  |
|        | 255 seconds system will change                                                              | to 255 seconds automatically.   |                            |  |
|        | Input password: 8421 (default)                                                              |                                 |                            |  |
|        | Trip speed: 0400                                                                            | Speed source: 0                 | Oil/Fuel select: 1         |  |
|        | CT ratio: 0500                                                                              | Load mode: 0                    | Phase/Line: 0              |  |
|        | Passport: 8421                                                                              | Coolant source:0                | Display mode: 0            |  |
|        | Address: 120                                                                                | Oil pressure source: 003        | Language C/E: 1            |  |
| System | Crank limit:003                                                                             | Oil temp. source: 0             | LCD mode:1                 |  |
| set    | Gear tooth number:135                                                                       | Oil temp.action: 0              |                            |  |
|        | Opt.2 set: 003                                                                              | Battery action:1                |                            |  |
|        | Press +, -choose content, press Exit back to superior menu, press ENT, enter                |                                 |                            |  |
|        | the setting state, the adjusting parameter is underline. Press $+$ , $-$ change data, press |                                 |                            |  |
|        | Exit data will not be saved, press ENT can be saved the data, then back to the superior     |                                 |                            |  |
|        | menu.                                                                                       |                                 |                            |  |

#### 5.2. System parameter setting

| - System parameter setting                                                                                                    |                                                                                                    |  |  |
|----------------------------------------------------------------------------------------------------|----------------------------------------------------------------------------------------------------|--|--|
| Trip speed When start the genset, if examine the genset rotate speed >tri<br>considers the genset start successful and stop the crank output<br>generally setting to 1/3 of genset normal working rotate speed ) |                                                                                                    |  |  |
| CT ratio                                                                                                    | CT rate setting correspond ratio is 5, for example the current rate setting in 500, it's correspond with 500:5                                                                        |  |  |
| Passport                                                                                                    | Leave factory password 8421, please change the password on your own.                                                                                                    |  |  |
| Address                                                                                                    | Only use for multi equipment network, to differentiate the equipment.                                                                                                    |  |  |
| Crank limit When Genset start, if the continuum start failure time over the will lead to overcrank fault.                                                                                                    |                                                                                                    |  |  |
| Gear tooth number                                                                                                    | Only valid in "rotate speed measuring method" setting in "speed sensor"                                                                                                    |  |  |
| Opt.2 set                                                                                                    | Coolant temp. 2 and oil pressure 2 setting<br>0: none coolant temp. 2 and oil pressure 2 1: have coolant temp. 2<br>2: have oil pressure 2 3: have coolant temp. 2 and oil pressure 2 |  |  |
| Speed source                                                                                                    | 0: From genset power supply frequency 1: From speed sensor                                                                                                    |  |  |
| Load mode                                                                                                    | 0: keeping 1: pulse (turnoff after closeing 2 seconds)                                                                                                    |  |  |
| Coolant source                                                                                                    | 0: coolant temp. alarm switch 1: coolant temp. sensor                                                                                                    |  |  |
| Oil pressure source                                                                                                    | 0: oil pressure alarm switch 1: oil pressure sensor                                                                                                    |  |  |
| Oil temp. source                                                                                                    | 0: Oil temp./Fuel level input switch<br>1: Oil temp./Fuel level input sensor                                                                                                    |  |  |
| Oil temp.action                                                                                                    | 0: alarm and stop 1: alarm but not stop                                                                                                    |  |  |
| Battery action                                                                                                    | 0: alarm and stop 1: alarm but not stop                                                                                                    |  |  |
| Oil/Fuel select                                                                                                    | Oil temp./fuel level input configuring:<br>0: define fuel level 1: define oil temp.                                                                                                   |  |  |
| Phase/Line                                                                                                    | 0: measuring phase voltage 1: measuring line voltage                                                                                                    |  |  |
| Display mode                                                                                                    | 0: switch in manual, 1: auto switch                                                                                                    |  |  |

| Language C/E | 0: Chinese,<br>Shortcut method: module power<br>electrify till the language change | 1: English<br>off, press $+$ , $-$ at the same time and afresh<br>d. |
|--------------|------------------------------------------------------------------------------------|----------------------------------------------------------------------|
| LCD mode     | 0: auto                                                                            | 1: constant light                                                    |

#### 5.3. Delay time instruction

| Delay of "Remote stop"        | When the controller is in "Auto" state, once the "Remote start" switch                                                                       |
|-------------------------------|----------------------------------------------------------------------------------------------------|
|                               | Input turn off and mains get right, the genset will be stopped after delay.                                                                  |
| Delay of "Remote start"       | when the controller is in Auto state, once the Remote start switch<br>input turn on or mains failure, the genset will be started after delay |
|                               | When the genset start and begin to delay if the start succeed condition is                                                                   |
| Delay of "cranking time"      | satisfied(genset rotate speed>trip speed) it's consider to be genset start                                                                   |
|                               | successful and stop delay.                                                                                                    |
|                               | When the cranking time delay ended, if the start succeed condition is not                                                                    |
| Delay of cycle crank<br>space | satisfied and not reach the crank times limit, the delay will be repeated                                                                    |
|                               | and crank times added 1.                                                                                                    |
|                               | After the gen-set start successfully, that begin to start delay of the                                                                       |
| Delay of "bypass time"        | bypass. The term of delay, not monitor "low oil pressure", "high coolant                                                                     |
|                               | temperature " etc, to avoid mistake alarm when gen-set in start early.                                                                       |
|                               | ETS setting in "0", controller work as Energize to run (ETR), the fuel                                                                       |
|                               | supply will have output until stop; "ETS fuel" delay setting in is not in                                                                    |
| Delay of "ETS fuel"           | "0", the controller work as energize to stop (ETS), the fuel supply act as                                                                   |
|                               | stop. The fuel supply relay also have output when the delay start, the fuel                                                                  |
|                               | supply relay stop output when delay ended and the oil pressure be lowed.                                                                     |
| Delay of "pre-fuel"           | Before the gen-set to start, that begin the delay of pre-fuel. At the same                                                                   |
|                               | time, the relay of "pre-fuel" to closed. After the delay be over, the relay of                                                               |
|                               | pre-fuel to open, the gen-set start to crank.                                                                                                |
| Delay of "idle (start)"       | After the gen-set start successfully, the delay of idle (start) is begin, in the                                                             |
|                               | term of delay, the relay of idle begin to work.                                                                                              |
| Delay of "idle (stop)"        | delay, the relay of "idle" begin to work.                                                                                                    |
|                               | Genset start successful and idle (start) over, it's beginning ACC delay,                                                                     |
| Delay of "ACC"                | ACC relay closed, if the delay ended but still not get the ACC in the right                                                                  |
|                               | position signal, it will be a "ACC failure" alarm.                                                                                           |
|                               | When genset running, if the pressure of oil is over low, the delay is begin.                                                                 |
| Delay of "low oil             | In the term of delay, if the oil pressure comeback normal state, the delay                                                                   |
| pressure "                    | will be interrupt. After the delay is over, if the oil pressure is over low yet,                                                             |
| Dalara of Whitehandland       | that will appear the alarm of "low oil pressure".                                                                                            |
| temp."                        | It is similar to the delay of "low oil pressure alarm".                                                                                      |
|                               | Start when the genset rotate speed is over the upper limited. If the speed                                                                   |
| Delay of "over speed"         | of gen-set comeback in normal state, the delay will be interrupt. If the                                                                     |
|                               | speed still over limit when delay ended, It will be a "over speed" alarm.                                                                    |
| Delay of high oil             | Similar to the delay of "low oil granger,"                                                                                                   |
| temp./low fuel level          | Similar to the delay of low oil pressure                                                                                                    |
|                               | If not detect the speed signal in the term of starting or running, the delay                                                                 |
|                               | of "lose speed" is begin. If no vet detect the speed signal when the delay                                                                   |
| Delay of "loss speed"         | is over, that will appear the alarm of "lose speed".                                                                                         |
|                               |                                                                                                    |
| Delay of "low battery"        | Similar to the delay of "low oil pressure alarm".                                                                                            |

| Delay "transform" When action delay                                                                                           |                                                                                                    | When the non<br>action. The r<br>delay retransf                                                                                                    | When the normal supply comeback normal state after gen-set onload it's action. The normal supply must be stable for period of time, until the delay retransform is over that switch to normal supply on load.                                                                                                    |  |  |
|----------------------------------------------------------------------------------------------------|----------------------------------------------------------------------------------------------------|----------------------------------------------------------------------------------------------------|----------------------------------------------------------------------------------------------------|--|--|
| Delay of "                                                                                                    | over current"                                                                                                    | It is similar to the delay of "low oil pressure alarm".                                                                                                    |                                                                                                    |  |  |
| Delay of "                                                                                                    | over voltage"                                                                                                    | Similar to the                                                                                                    | he delay of "low oil pressure alarm".                                                                                                    |  |  |
| Delay of "over<br>frequency"                                                                                                  |                                                                                                    | Similar to the delay of "low oil pressure alarm".                                                                                                    |                                                                                                    |  |  |
| Delay of "Dec.time" Delay of a "Dec fa                                                                                        |                                                                                                    | Delay of Dec<br>delay ended b<br>a "Dec failure                                                                                                    | Dec start when the genset stop,Deceleration relay closed,if the d but still not get the Dec in the right position signal, it will be ure" alarm.                                                                                                    |  |  |
| Delay of "warm up"                                                                                                    |                                                                                                    | Happenned during the time when the gen-set starting successfully. To<br>extend the time of power supply swiching to genset on load. Power<br>supply until the gen-set reach to optimal state if not emergency, and<br>availably reduce the abrasion. |                                                                                                    |  |  |
| 6.Normal                                                                                                    | failure and l                                                                                                    | handling me                                                                                                    | thod                                                                                                    |  |  |
| Failure                                                                                                    | Descr                                                                                                    | ription                                                                                                    | Solution                                                                                                    |  |  |
|                                                                                                    | Press the <b>ENT</b> key, the green light isn't bright on the aboved and the motor doesn't work.                                                          |                                                                                                    | Check whether the greenlight is broken, if the LED light<br>isn't broken, please contact with the factory; If the LED<br>light is broken, please see below solution.                                                                                                    |  |  |
| Manual<br>start<br>failure                                                                                                    | Press the <b>ENT</b> key, the green light is bright on the aboved and the motor doesn't work.                                                             |                                                                                                    | Check the menu of "low oil pressure" in the "input port<br>state", if display "0", please check whether the oil pressure<br>sensor is ok; if display "1", the oil pressure sensor is ok, now<br>please press <b>START</b> , measuring the module port 34 "start"<br>whether there's 24V with a multimeter, if the voltage is<br>24V, check whether the outside middle relay, start moter is<br>broken, and whether the battery voltage is enough; If port 34<br>no output, the module might be damaged. |  |  |
| ModuleinAutostate,inspection"remotestart"have input,the"remotestart"statelight isn't brightandthemotordoesn'tAuto startwork." |                                                                                                    | Auto state,<br>remote start"<br>the "remote<br>th isn't bright<br>otor doesn't                                                                                                    | Check the menu of "remote start" in the"input state", if<br>the "remote start" display "0" means that the outside city<br>power module relay is broken cause didn't receive the<br>input signal; If display "1", the module might be broken.                                                                                                    |  |  |
| failure                                                                                                    | Module in <b>Auto</b> state,<br>inspection "remote start"<br>have input, the "remote<br>start" state light is bright<br>on and the motor doesn't<br>work. |                                                                                                    | Check the oil pressure sensor;Switch to the manual start,check whether there're output signal of the port 34-<br>"remote start",the outside components and the battery voltage.                                                                                                    |  |  |
| Wheel<br>tooth is<br>fighting<br>when start                                                                                   | Start successful and motor<br>keep running,the whell<br>tooth is fighting.                                                                                |                                                                                                    | Lower down the trip speed;<br>Suggest used speed sensor to get the rotate speed.                                                                                                    |  |  |
| On load<br>current<br>display<br>incorrect.                                                                                   | d<br>t Current ratio setting<br>y incorrected.<br>ct.                                                                                                    |                                                                                                    | Reset the current ratio.                                                                                                    |  |  |

#### 7. Outside wire connection drawing

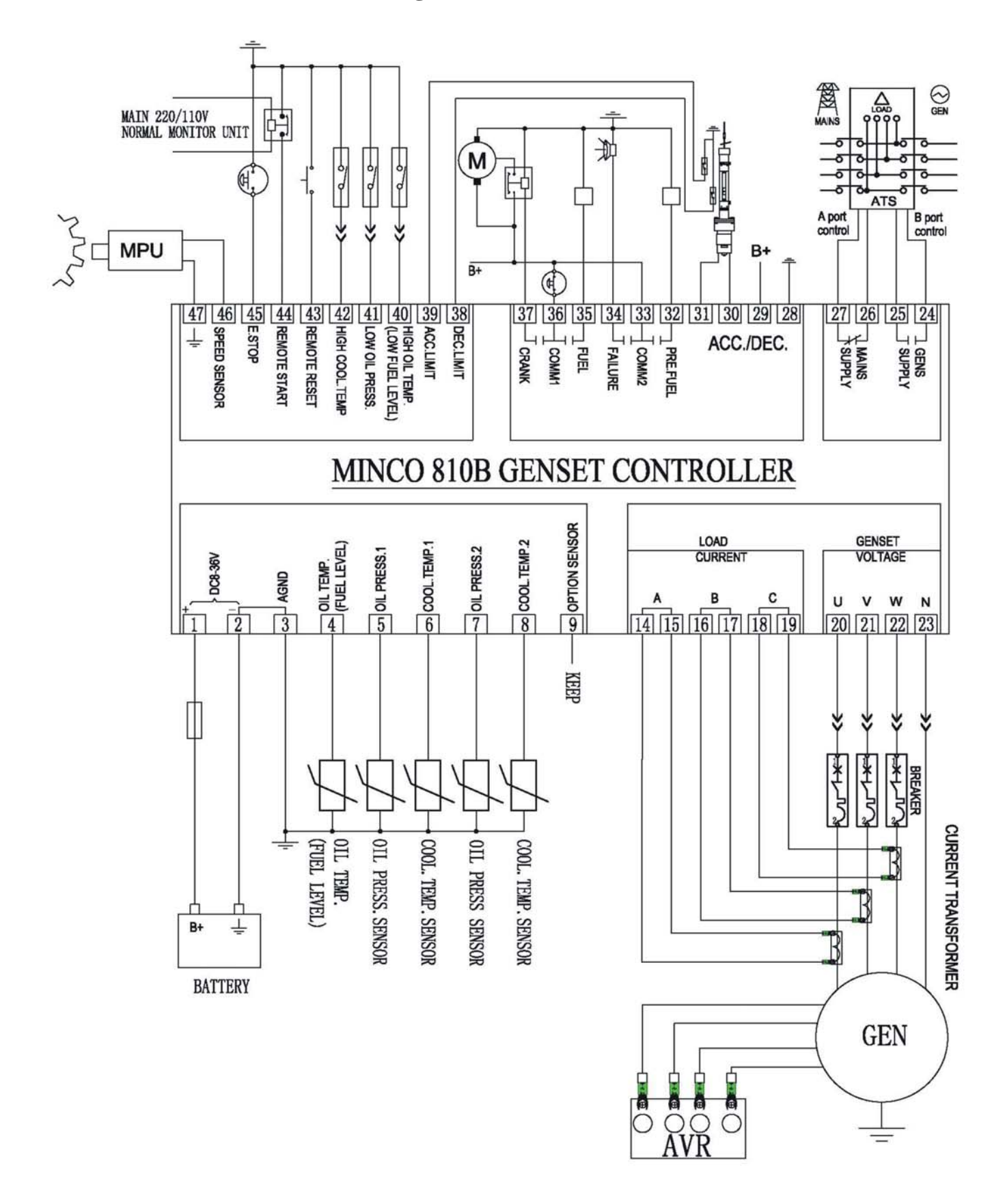

#### Minco810B Outside wire connection drawing(Mechanical speed control)

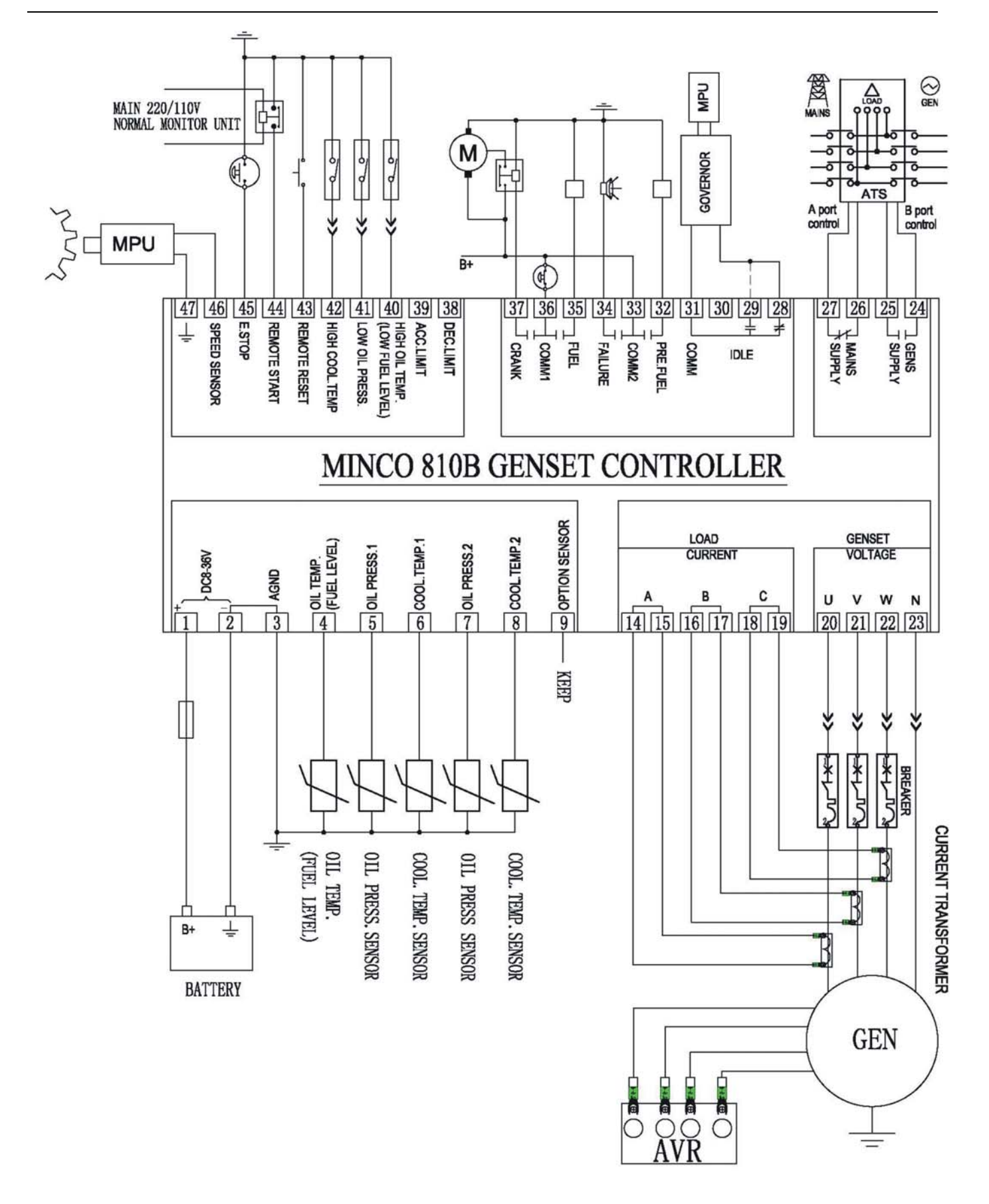

Minco810B Outside wire connection drawing(Electronic governor)

## Minco

СТ

U V W

20 21 22 23

N

IC

IB

141516171819

IA

#### 8. Front and back panel contrast diagram

P И

TEMP.

COOL.

FUEL LEVE

OIL PRESS. TEMP

+

DC8~36\

1 2

B+

AGND

3

4 5 6 7 8 9

OPTION SENSO

TEMP. **OIL PRESS. 2** 

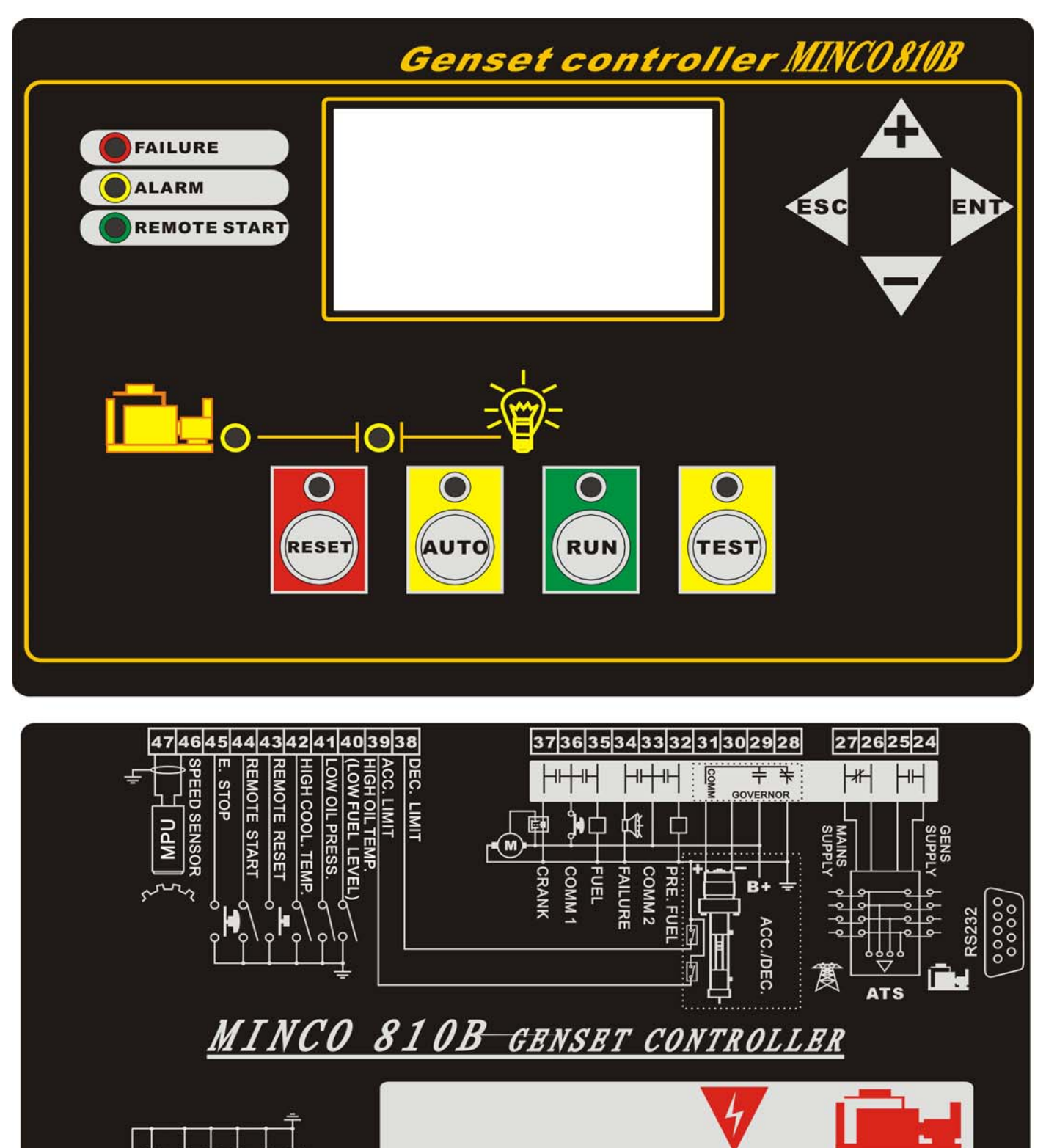